## VALIDA CFC **2025**

#### **CIERRE DE LOTES**

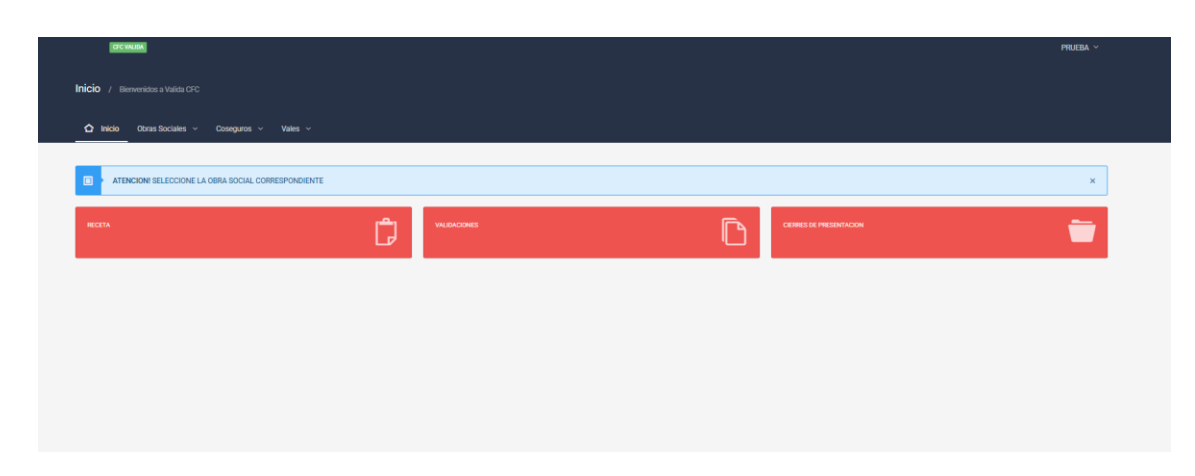

• Para realizar el cierre de LOTE, debemos ingresar a la opción "CIERRE DE PRESENTACION".

| ETC VALUE.                        |                          |       |               |       | PRUEBA Y |
|-----------------------------------|--------------------------|-------|---------------|-------|----------|
| Inicio / Bienvenidos a Valida CFC |                          |       |               |       |          |
| ✿ Inicio Obras Sociales ✓         | Coseguros ~ Medicamentos |       |               |       |          |
|                                   |                          |       |               |       |          |
| Volver                            |                          |       |               |       |          |
| CIERRES GENERAR LOTES             |                          |       |               |       |          |
|                                   |                          |       |               |       | Buscar   |
|                                   |                          |       | VILEVO Cierre |       |          |
| os                                | Periodo                  | сіете | Recetas       | Fecha | Opciones |
|                                   |                          |       |               |       |          |
|                                   |                          |       |               |       |          |
|                                   |                          |       |               |       |          |
|                                   |                          |       |               |       |          |
|                                   |                          |       |               |       |          |
|                                   |                          |       |               |       |          |
|                                   |                          |       |               |       |          |

• A continuación debemos seleccionar la opción "GENERAR LOTES".

# VALIDA CFC 2025

| CPC VALUE.                            |                |         |            |          | PRJEBA ~ |
|---------------------------------------|----------------|---------|------------|----------|----------|
| Inicio / Bienvenidos a Valida CFC     |                |         |            |          |          |
| ✿ Inicio Obras Sociales ✓ Coseguros √ | ~ Medicamentos |         |            |          | į į      |
|                                       |                |         |            |          |          |
| Volver                                |                |         |            |          |          |
| LOTES                                 |                |         |            | Durry    |          |
|                                       |                |         |            |          |          |
| 1 15                                  |                | ~       | Nuevo Lote |          | _        |
| Periodo                               | Lotes          | Recetas | Fecha      | Opciones |          |
|                                       |                |         |            |          |          |
|                                       |                |         |            |          |          |
|                                       |                |         |            |          |          |
|                                       |                |         |            |          |          |
|                                       |                |         |            |          |          |

• Luego debemos seleccionar "Nuevo Lote".

| OFC VALIDA                |                                      |                                   |             |            | PRUEBA  |
|---------------------------|--------------------------------------|-----------------------------------|-------------|------------|---------|
| <b>nicio</b> / Bienvenide |                                      |                                   |             |            |         |
| <u> </u>                  | as Sociales 👻 Coseguros 👻            | Medicamento                       |             |            |         |
|                           |                                      |                                   |             |            |         |
| ve                        | Volver                               |                                   |             |            |         |
| NUEVO LOTE   PERIO        | DD0 20250701   RECETAS SELECCIONADAS | CANTIDAD: 5   TOTAL: \$ 142846.13 |             |            |         |
| IMPORTANTE! (EL M         | IAXIMO DE RECETAS POR LOTE ES 100)   |                                   |             |            |         |
|                           |                                      |                                   |             |            |         |
|                           | RECETA                               | VALIDACION                        | TOTAL       | FECHA      | ТІРО    |
| 2                         | 1150779                              | 3975071311150779202504280936      | \$ 18230.28 | 08-05-2025 | DIGITAL |
|                           | 1152061                              | 4087801311152061202505080858      | \$ 21765.46 | 08-05-2025 | DIGITAL |
|                           | 1152087                              | 4090711311152087202505081042      | \$ 48159.55 | 08-05-2025 | DIGITAL |
|                           | 1152158                              | 4097821311152158202505081656      | \$ 36460.56 | 08-05-2025 | DIGITAL |
|                           | 1153087                              | 4176941311153087202505151410      | \$ 18230.28 | 15-05-2025 | DIGITAL |
| Confirmar Cierre          | Lote                                 |                                   |             |            |         |
|                           |                                      |                                   |             |            |         |
|                           |                                      |                                   |             |            |         |

- En dicha opción se puede visualizar aquellas recetas aptas para ser incluidas en un Lote. Seleccionar las que serán incluidas.
   <u>IMPORTANTE</u>: Los Lotes incluyen hasta 100 Recetas.
- Seleccionar "Confirmar Cierre Lote".

| CFCC COLEGIO<br>DE FARMACÉUTICOS |                                                                                                    |                 |  |  |  |
|----------------------------------|----------------------------------------------------------------------------------------------------|-----------------|--|--|--|
|                                  | VALIDA CFC   LOTES   1                                                                                       | \$<br>71*       |  |  |  |
|                                  |                                                                                                    |                 |  |  |  |
| MP: 43<br>FECHA: 0               | 34   SUCURSAL: 1   CUIT: 99999999999   F<br>5-07-2025   LOTE 13720250701999999999999105                      | ARMACIA: PRUEBA |  |  |  |
| MP: 43<br>FECHA: 0<br>Recetas    | 34   SUCURSAL: 1   CUIT: 999999999999   F<br>5-07-2025   LOTE 137202507019999999999999105<br>Total Facturado | ARMACIA: PRUEBA |  |  |  |

• Imprimir la Caratula del Lote, entregado por el sistema.

#### **CIERRE DE PRESENTACION**

 Una vez realizado el Cierre de Lote, podremos proceder al Cierre de Presentación.
 <u>IMPORTANTE</u>: No se puede realizar Cierre de Presentación sin antes haber realizado por lo menos 1 LOTE.

| OFC VALIDA                          |                 |              |   |                         | PRUEBA ~ |
|-------------------------------------|-----------------|--------------|---|-------------------------|----------|
| Inicio / Bienvenidos a Valida CFC   |                 |              |   |                         |          |
| ▲ Inicio Obras Sociales ✓ Coseguros | ✓ Vales ✓       |              |   |                         |          |
| ATENCIONI SELECCIONE LA OBRA SOCIAL | CORRESPONDIENTE |              |   |                         | ×        |
| RECETA                              | Ĵ               | VALIDACIONES | D | CIERRES DE PRESENTACION | <b>—</b> |
|                                     |                 |              |   |                         |          |
|                                     |                 |              |   |                         |          |
|                                     |                 |              |   |                         |          |
|                                     |                 |              |   |                         |          |
|                                     |                 |              |   |                         |          |

• Para realizar el cierre de PRESENTACION, debemos ingresar a la opción "CIERRE DE PRESENTACION".

|   | DIC VALUE.                        |                          |        |                |       |          | prueba ~ |
|---|-----------------------------------|--------------------------|--------|----------------|-------|----------|----------|
| I | Inicio / Bienvenidos a Valida CFC |                          |        |                |       |          |          |
| _ | ✿ Inicio Obras Sociales ∽         | Coseguros ~ Medicamentos |        |                |       |          |          |
|   | Volver                            |                          |        |                |       |          |          |
|   | CIERRES GENERAR LOTES             |                          |        |                |       |          |          |
|   |                                   |                          |        |                |       | Buscar   |          |
|   | VETERINARIOS                      |                          |        | ► Nuevo Cierre |       |          |          |
|   | os                                | Periodo                  | cierre | Recetas        | Fecha | Opciones |          |
|   |                                   |                          |        |                |       |          |          |
|   |                                   |                          |        |                |       |          |          |
|   |                                   |                          |        |                |       |          |          |
|   |                                   |                          |        |                |       |          |          |
|   |                                   |                          |        |                |       |          |          |
|   |                                   |                          |        |                |       |          |          |

• Seleccionar "NUEVO CIERRE".

| NUEVO CIERRE   C       Coseguros v       Medicamentos         NUEVO CIERRE   C       Coseguros v       Medicamentos         NUEVO CIERRE   C       Coseguros v       Medicamentos         VENDOD 20205011 HECTAS ELECCOMANAS   CANTIDAD 1   TOTAL DE \$ 8.00       FEDOD         13202250011999999990050271       5       8142864.12       80.00       05672025         Conference Centre       5       8142864.12       80.00       05672025                                                                                                    | CPIC VALIDA                    |                                                                         |         |              |         | PRUEBA     |
|----------------------------------------------------------------------------------------------------|--------------------------------|-------------------------------------------------------------------------|---------|--------------|---------|------------|
| C         Core Societé ************************************                                                                                                    | nicio / Bienvenidos a Valida C |                                                                         |         |              |         |            |
| NUEVO CIERRE R         Recertas         T         OS         FECHA           a         13702570701999999999105071         5         8142865.12         8.00         0567-0225                                                                                                    | ✿ Inicio Obras Sociales        | ∨ Coseguros ∨ Medicamentos                                              |         |              |         |            |
| RECORD 00050000 (INSECTION ELECTION ADDAS) ( CANTEIDAD I 1) TOTAL TV: 8 14364.51.21 TOTAL OI: 8 8.00         RECEIVAS         TF         OS         RECOINT           2         137002507019999999999100271         5         8 142864.12         8 0.00         05 67 2025                                                                                                    |                                | Notes                                                                   |         |              |         |            |
| LOTES         RECETAS         TF         OS         FECHA           a         13702507019999999102071         5         \$142845.12         \$0.00         0567-2025           conformat Centra                                                                                                    | PERIODO 20250701   RECETAS S   | ELECCIONADAS   CANTIDAD: 1   TOTAL TF: \$ 142846.12   TOTAL OS: \$ 0.00 |         |              |         |            |
| and         1372225070199999999105071         5         8 142846.12         8 0.00         05 67 2225           Conformat Creat         Conformat Creat         Conformation         Conformation         Conf |                                | LOTES                                                                   | RECETAS | म            | os      | FECHA      |
| Confirmar Come                                                                                                    |                                | 137202507019999999999105071                                             | 5       | \$ 142846.12 | \$ 0.00 | 05-07-2025 |
|                                                                                                    | Confirmar Cierre               |                                                                         |         |              |         |            |
|                                                                                                    |                                |                                                                         |         |              |         |            |
|                                                                                                    |                                |                                                                         |         |              |         |            |
|                                                                                                    |                                |                                                                         |         |              |         |            |

• En dicha opción se puede visualizar aquellos Lotes aptos para ser incluidos en un Cierre. Seleccionar "Confirmar Cierre".

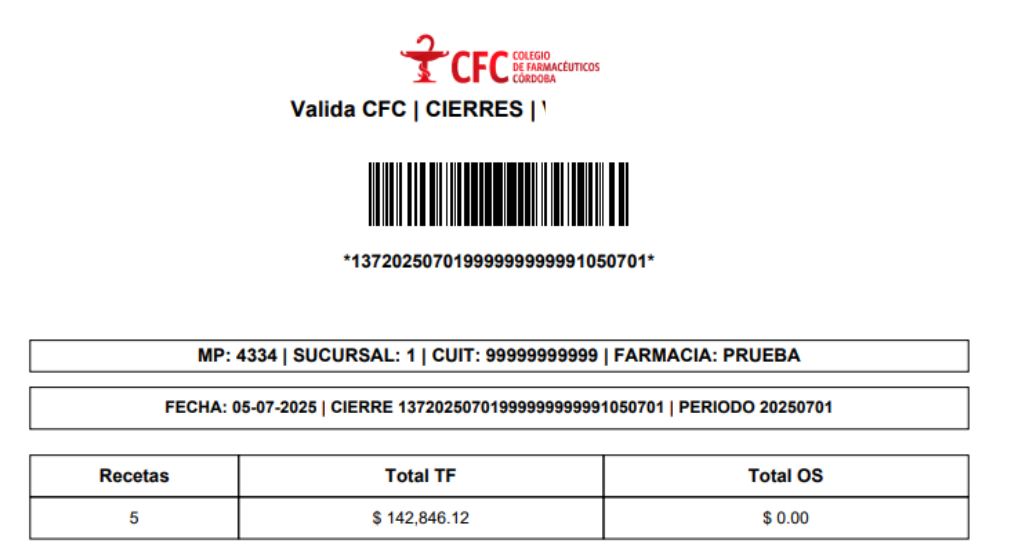

• Imprimir la Caratula del Cierre, entregado por el sistema.

#### **DETALLE CIERRE PRESENTACION**

• Para visualizar el detalle del Cierre presentado, se debe seleccionar la siguiente opción

| CFC VALIDA                             |                                  |                      |              |                |          | PRUEBA ~ |
|----------------------------------------|----------------------------------|----------------------|--------------|----------------|----------|----------|
| Inicio / Bierrivenidos a Valida CFC    |                                  |                      |              |                |          |          |
| ☆ Inicio Obras Sociales ∨ Coseguros    | <ul> <li>Medicamentos</li> </ul> |                      |              |                |          |          |
|                                        |                                  |                      |              |                |          |          |
| 5 Volver                               |                                  |                      |              |                |          |          |
| CIERRES GENERAR LOTES                  |                                  |                      |              |                |          |          |
|                                        |                                  |                      |              |                | Buscar   |          |
| i ATENCION! La operacion se completo c | on exito                         |                      |              |                |          | ×        |
|                                        |                                  |                      |              |                |          |          |
| YA POSEE UN CIERRE EN LA QUINCENA EN   | CURSO                            | ~                    | Nuevo Cierre |                |          | _        |
| os                                     | Periodo                          | сіете                | Recetas      | Fecha          | Opciones |          |
| v                                      | 20250701                         | 13720250701120070717 | 5            | 07-07-25 17:04 |          |          |
|                                        |                                  |                      |              |                | 1        |          |
|                                        |                                  |                      |              |                |          |          |
|                                        |                                  |                      |              |                |          |          |

• Dentro de "DETALLE CIERRES", podremos imprimir nuevamente las caratulas de los Lotes incluidos (Botón Azul), como así también imprimir el "DETALLE DE RECETAS" por LOTE (Botón Naranja).

| OCVARE.                                                                          |                  | prueba ~ |
|----------------------------------------------------------------------------------|------------------|----------|
| Inicio / Bienvenidos a Valida CPC                                                |                  |          |
| 🗘 Inido Obras Sociales - Coseguros - Medicamentos                                |                  |          |
|                                                                                  |                  |          |
| S Volver                                                                         |                  |          |
| DETALLE CIERRE 13720250701120070717                                              |                  |          |
| Exportar a Excel                                                                 |                  |          |
|                                                                                  |                  | Buscar   |
| TOTAL LOTES: 1   TOTAL TF: \$ 142,846.12   TOTAL TOS: \$ 0.00   TOTAL RECETAS: 5 |                  |          |
| LOTES   TF   TOS   RECETAS                                                       | FECHA            |          |
| 1372025070112007071   \$142,846.12   \$0.00   5                                  | 07-07-2025 16:46 |          |
|                                                                                  |                  |          |
|                                                                                  |                  |          |
|                                                                                  |                  |          |

### **DETALLE RECETAS POR LOTE**

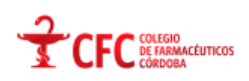

VALIDA CFC | LOTES | '

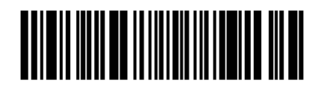

\*1372025070112007071\*

MP: 4334 | SUCURSAL: 1 | CUIT: 99999999999 | FARMACIA: PRUEBA

FECHA: 07-07-2025 | LOTE 1372025070112007071 | PERIODO 20250701

| Recetas | Total Facturado | Total AC |
|---------|-----------------|----------|
| 5       | \$ 142,846.12   | \$ 0.00  |

#### DETALLE LOTE

| Receta  | Total Facturado | Total AC |
|---------|-----------------|----------|
| 1150779 | \$ 18,230.28    | \$ 0.00  |
| 1152061 | \$ 21,765.46    | \$ 0.00  |
| 1152087 | \$ 48,159.55    | \$ 0.00  |
| 1152158 | \$ 36,460.56    | \$ 0.00  |
| 1153087 | \$ 18,230.28    | \$ 0.00  |